## Byggjesaker - GeoInnsyn

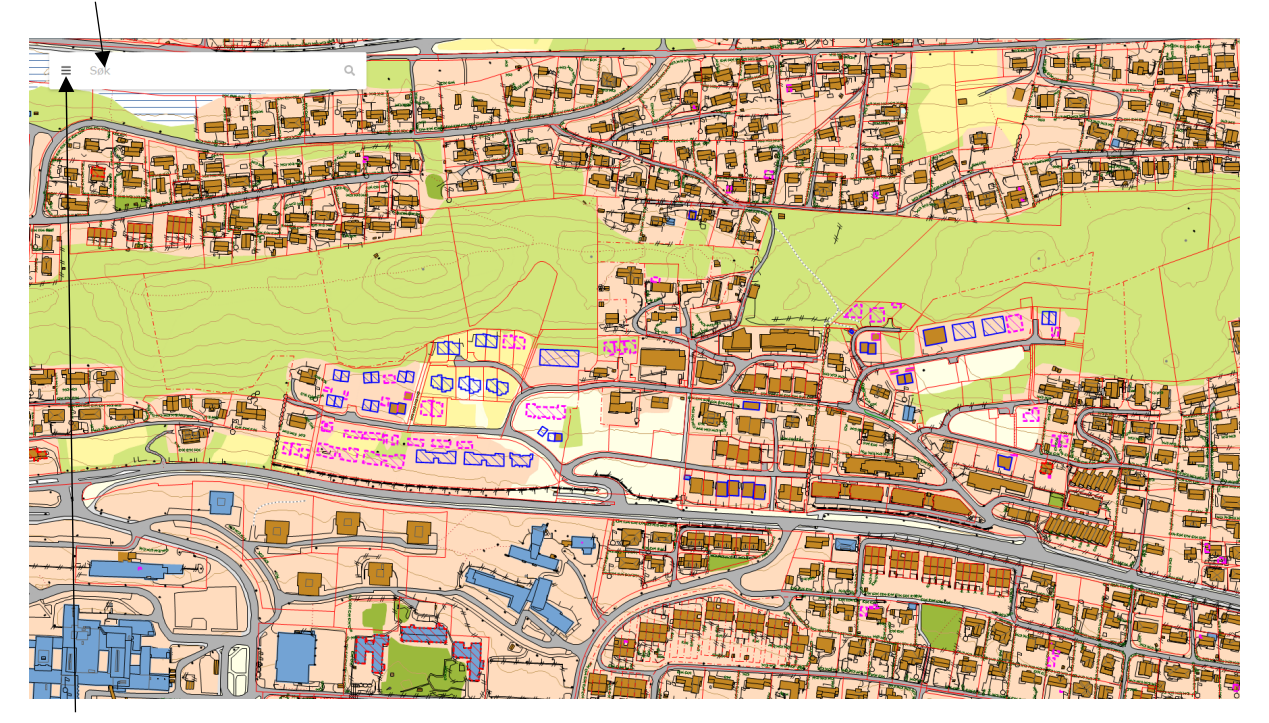

Søk opp aktuell eigedom, anten ved å bruke søkefunksjonen eller ved å leite i kartet:

Trykk deretter på «meny»-knappen.

Velg kartlaget «Bygge- og delesaker» og hak av for «Byggesaker». Byggesaker vil visast som blå prikkar øller blå flater:

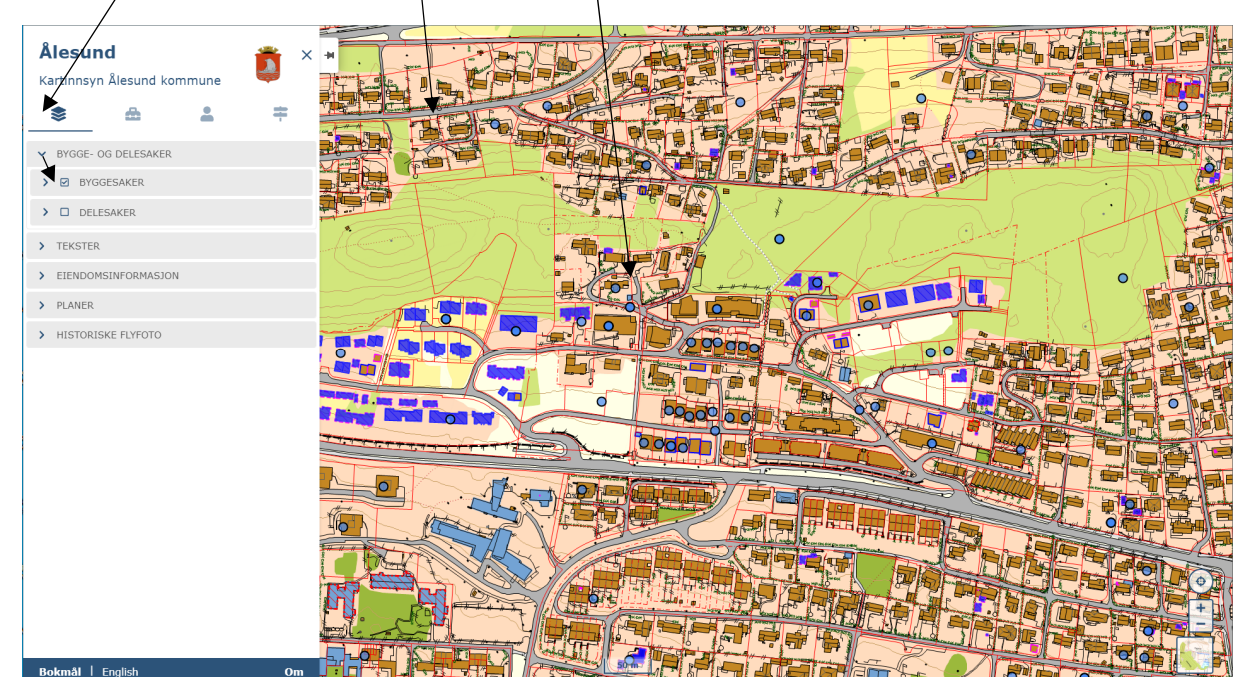

Trykk på dei blå prikkane eller flatene for å få opp status på byggesaka. Informasjon om byggesaka/ene blir lista opp i menyen:

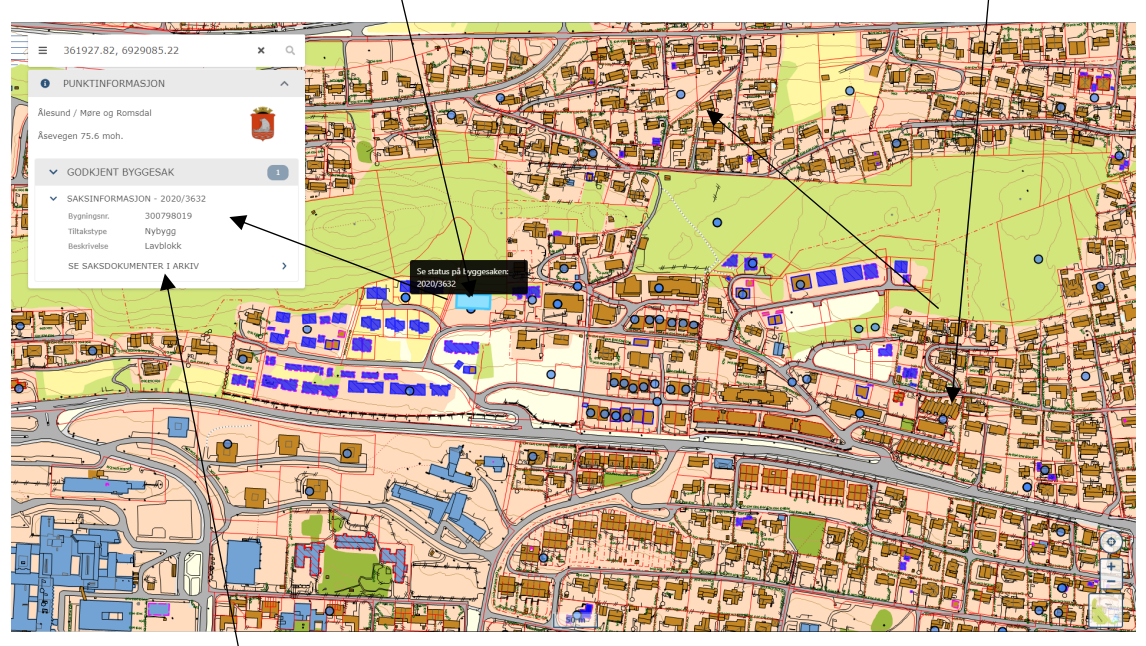

Trykk deretter på «se saksdokumenter i arkiv» for kobling til saksarkivet. Oversikt over dokument i den aktuelle saka vil då visast i eit nytt vindauge:

|                                                                  | X Q                                                                      | · · · ·                                                                       |                                |                             |   |
|------------------------------------------------------------------|--------------------------------------------------------------------------|-------------------------------------------------------------------------------|--------------------------------|-----------------------------|---|
|                                                                  |                                                                          |                                                                               |                                |                             |   |
|                                                                  |                                                                          |                                                                               |                                | Hielo                       |   |
|                                                                  |                                                                          |                                                                               |                                | ( ) Jeah                    | 1 |
| A                                                                | rkivsak                                                                  |                                                                               |                                |                             |   |
| Arkivs<br>Dato:<br>Tittei:<br>Saksti<br>Satuu<br>Saksti<br>Dokum | kivsakID:                                                                | 20/3632                                                                       |                                |                             |   |
|                                                                  | ato:                                                                     | 30.01.2020                                                                    |                                |                             |   |
|                                                                  | ttel:                                                                    | Gbnr. 50/5 - Åsevegen 31 - Lavb<br>Din Bolig AS                               | lokk A3                        |                             |   |
|                                                                  | ksbehandler:                                                             | Espen Aaser Aker                                                              |                                |                             |   |
|                                                                  | atus:                                                                    | Saken er under behandling                                                     |                                |                             |   |
|                                                                  | ikstype:                                                                 | Byggesak                                                                      |                                |                             |   |
|                                                                  | kument                                                                   |                                                                               |                                |                             |   |
|                                                                  | 20/8511 - Gbnr. 8                                                        | 50/5 - Komplettering - Borgundvegen 8:<br>11 2020 Avsender(e): Din Bolia AS   | 31 - Lavblokk A3 (H3)          |                             |   |
| •                                                                | 8 dokumenter                                                             | interest (c). Bit Bong He                                                     | ∀Vis detalier                  | Gå til journalposten        |   |
|                                                                  |                                                                          | and a local state of a second state of                                        |                                |                             |   |
|                                                                  | Journaldato: 07.0                                                        | 2.2020 Sendt til: Din Bolig AS                                                | Borgunuvegen 851 - Lavblokk A5 |                             |   |
|                                                                  |                                                                          |                                                                               |                                | <u>Gå til journalposten</u> |   |
|                                                                  | 20/27483 - Gbnr                                                          | 50/5 - Vedtak - Borgundvegen 831 - La                                         | vblokk A3                      |                             |   |
|                                                                  | 3 dokumenter                                                             | 4.2020 Sendi III. DIA Bolig AS                                                | ⇔Vis detalier                  | Gå til journalnosten        |   |
|                                                                  |                                                                          |                                                                               | * The scoryst                  | Set th puttlesposici        |   |
|                                                                  | 20/29510 - Gbnr.<br>Journaldato: 01.0                                    | . 50/5 - Melding om vedtak i byggesak -<br>04.2020 Sendt til: Flere mottakere | Borgundvegen 831 - Lavblokk A3 |                             |   |
|                                                                  | 4 dokumenter                                                             |                                                                               | ⇒ <u>Vis detaljer</u>          | Gå til journalposten        |   |
|                                                                  | 20/28468 - Gbnr. 50/5 - Fakturagrunnlag - Borgundvegen 831 - Lavblokk A3 |                                                                               |                                |                             |   |
|                                                                  | 3 Journaldato: 14.0                                                      | 04.2020                                                                       |                                |                             |   |
|                                                                  | Dette dokumente                                                          | t er unntatt offentlighet etter Offl. § 26 fen                                | rte ledd.<br>                  | Gå til journalposten        |   |
|                                                                  |                                                                          |                                                                               |                                |                             |   |